Nota técnica: NT10007

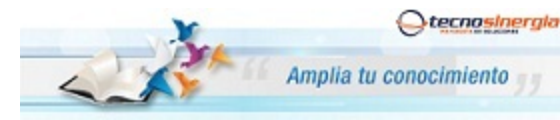

## Configuración DDNS DVR Meriva Meriva 845-850-852-860-865

Para poder tener acceso a su DVR de manera remota, debe realizar la apertura de puertos y la configuración de DDNS. A continuación se explica como realizar la configuración de DDNS para un DVR Meriva, utilizando el dominio propio de Meriva.

Paso 1.- Teclear la siguiente dirección: http://mymeriva.com/

Como resultado nos aparece la siguiente pantalla:

| Logon        | Powered by: Meriva Security              |
|--------------|------------------------------------------|
| egistration  | •                                        |
|              | Enter your user name and password below. |
|              | USER LOGON                               |
| 10 7 1       | EMAIL ADDRESS:                           |
|              | PASSWORD:                                |
| mymeriva.com | Password is case sensitive.              |
|              | Logon Reset                              |
|              | Forgot your password?                    |

**Paso2.-** En este paso damos Clic en "Registration" para registrarnos, con el previo llenado de todos los campos mencionados en este formulario.

| Logon        | Powered by: Meri<br>Create a user account or choose existing | va Security<br>ig users below to begin.              |                           |
|--------------|--------------------------------------------------------------|------------------------------------------------------|---------------------------|
| Registration | •                                                            | -                                                    |                           |
|              |                                                              | DDNS account creation                                |                           |
|              | NEW USER REGIST                                              | RATION                                               | Se recomienda que         |
| 2 7 /        | EMAIL ADDRESS                                                | joseluis_15@hotmail.com                              | contraseña se a de al men |
|              | PASSWORD                                                     | ••••••                                               | 6 caracteres, no incl     |
| mymeriva.cor | PASSWORD<br>CONFIRM                                          | •••••                                                | en sensible a mayúsculas  |
|              | FIRST NAME                                                   | Luis                                                 | minúsculas.               |
|              | LAST NAME                                                    | Galvan                                               |                           |
|              | SECURITY<br>QUESTION.                                        | My city of birth.                                    |                           |
|              | ANSWER                                                       | Mexico                                               |                           |
|              | CONFIRM YOU'RE<br>HUMAN                                      | 5+3=<br>New Capitha<br>8<br>Solve the problem above. |                           |
|              | <b>r</b> :                                                   | Submit Reset                                         |                           |

**Paso 3.-**El siguiente paso, es crear nuestro nombre de dominio, mismo que teclearemos para entrar al DVR desde cualquier sitio. Por lo que se sugiere darle un nombre según ubicación o empresa.

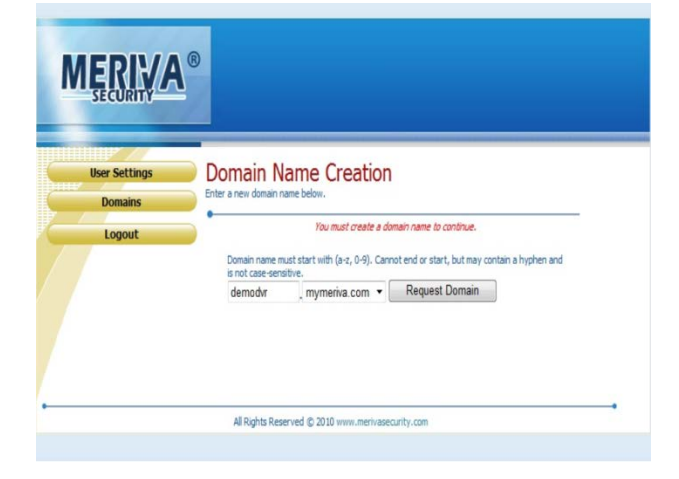

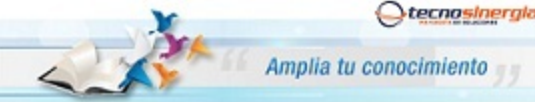

Nota técnica: NT10007

## **Configuración DDNS DVR Meriva** Meriva 845-850-852-860-865

Paso 4.-Finalmente aparecerá la última pantalla de confirmación de parámetros en el que nos muestra que sea dado de alta tal nombre de dominio para la cuenta.

| <b>MERIVA</b>            | 8                                                      |                       |                                           |  |  |
|--------------------------|--------------------------------------------------------|-----------------------|-------------------------------------------|--|--|
| User Settings<br>Domains | My Domains<br>Your domain names are listed belo        | ow. Choose create ner | w domain to add additional domain names.  |  |  |
| Logout                   | Your domain was successfully created.                  |                       |                                           |  |  |
|                          | Search by Domain.                                      | Search                |                                           |  |  |
|                          |                                                        |                       | Click a name to edit your domain settings |  |  |
|                          | NAME                                                   | STATUS                | DOMAIN                                    |  |  |
|                          | DEMODVR                                                | 0                     | demodvr.mymeriva.com                      |  |  |
|                          | Last Update: Not yet updated IP Address: 201.158.19.35 |                       |                                           |  |  |
|                          | Create additional domain names                         |                       |                                           |  |  |

La opción "Create additional domain names", que se encuentra a la parte inferior de la pantalla anterior, le permite crear más dominios utilizando la misma cuenta.

Paso 5.- En este último paso, solo tendremos que cargar los datos de la cuenta que se creo en el DVR, para eso ingresamos al DVR Meriva ya sea de manera directa o a través de la lp local. Recuerde que los puertos deben estar abiertos antes de ingresar a través de la Ip local, si se encuentran abiertos entonces debe teclear la lp local, dos puntos y el puerto que abrió, por ejemplo: http://192.168.1.100:80 .

Una vez ingresando a la interfaz del DVR, damos clic en la opción o icono de "Configuración", después de clic en la opción o icono de "Red", y una vez ahí en el apartado de que dice "DDNS" marque el recuadro, y cargue los datos del dominio creado, para esto seleccione de la lista de tipos de DDNS: "mintdns", el Nombre de usuario que es la cuenta correo utilizo para dar de alta el dominio, la contraseña que utilizo y finalmente el "Host de dominio" que es dominio que dio de alta anteriormente.

| P.T.Z    | DDNS                |                         |     |  |
|----------|---------------------|-------------------------|-----|--|
|          | DDNS Type           | mintdns                 | 2   |  |
| Usuario  | DDNS Server         | www.mymeriva.com        |     |  |
|          | Nombre de usuario   | joseluis_15@hotmail.com |     |  |
| Avansado | Contraseña          |                         |     |  |
| -        | Host de dominio     | demodvr.mymeriva.com    |     |  |
|          | Update intervalo[H] | 3                       |     |  |
|          |                     | Prueba                  |     |  |
|          | UPnP                |                         |     |  |
|          |                     | Aplicar                 | Det |  |

Finalmente de clic en el botón que dice "Prueba", y que una vez que le muestre el mensaje de "prueba exitosa", de clic en "Aplicar". A partir de este momento puede ingresar a su DVR de manera remota únicamente haciendo referencia al DDNS que registro y el o los puertos que abrió, ejemplo: http://demodvr.mymeriva.com:80.